MANUAL DE PASES DE ACCESO

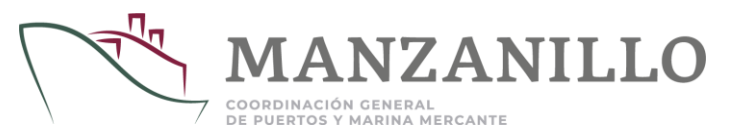

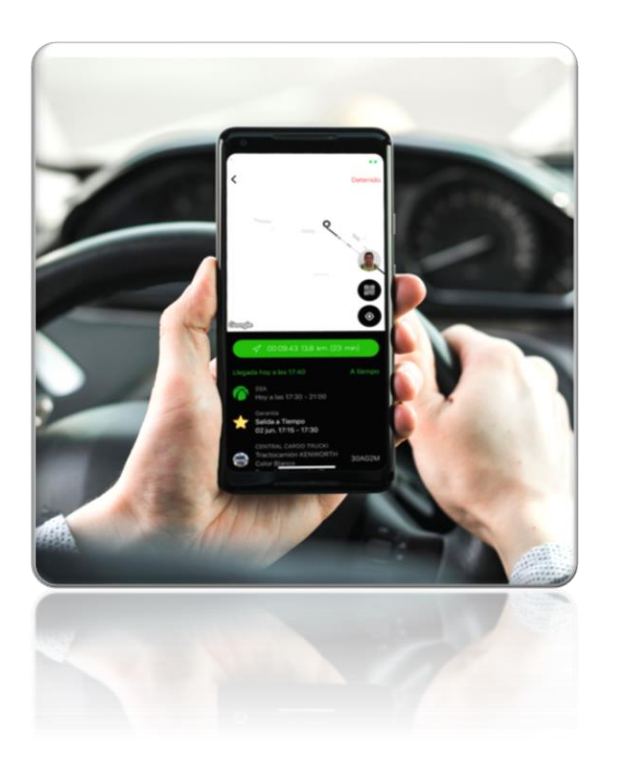

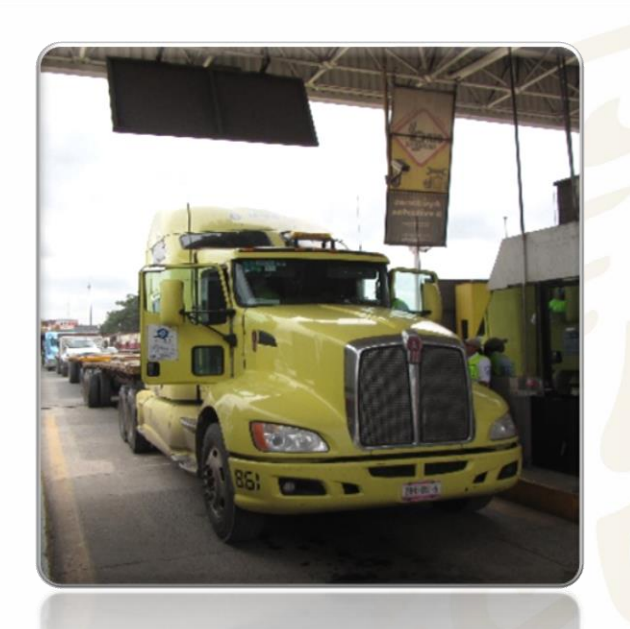

# ADMINISTRACIÓN PORTUARIA INTEGRAL DE MANZANILLO, S.A. DE C.V.

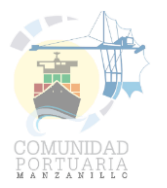

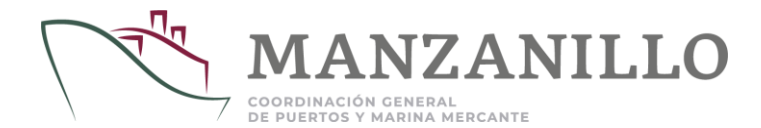

#### CONTENIDO

| OBJETIVO                                  | 3  |
|-------------------------------------------|----|
| PROCESO                                   | 4  |
| NOTIFICACIONES                            | 5  |
| INGRESO A LA PLATAFORMA DEL PSP           | 6  |
| CONSULTA                                  | 7  |
| ASIGNACIÓN DE UNIDADES / OPERADOR         | 8  |
| GUARDADO DE INFORMACIÓN                   | 13 |
| PSP MÓVIL                                 | 14 |
| PSP MÓVIL ASIGNACIÓN DE PLACAS / OPERADOR | 15 |
| INGRESO AL RECINTO PORTUARIO              | 17 |
| CONTACTO                                  | 18 |

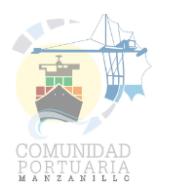

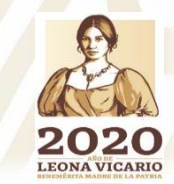

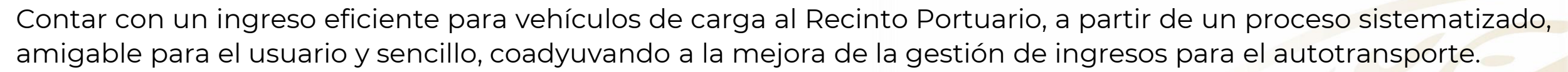

Con lo anterior, se disminuye el tiempo para la revisión de documentos para las unidades de carga, se facilitan los procesos de acceso para el personal de vigilancia, lo cual permite un mejor enfoque para resguardar la seguridad al interior del Recinto Portuario.

El presente proceso entra en vigor a partir del 23 de septiembre de 2019

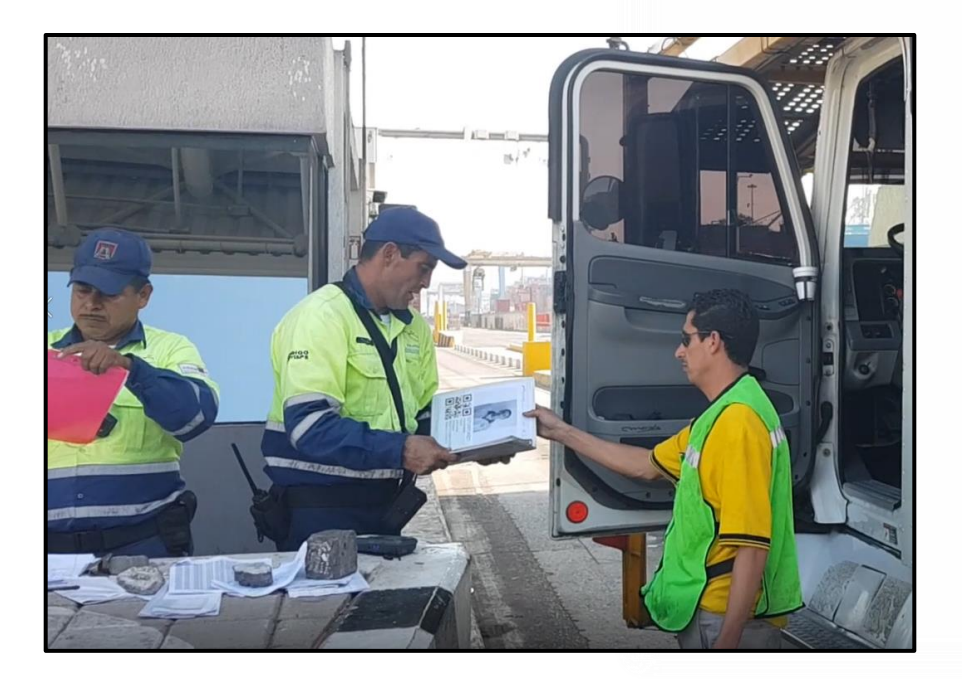

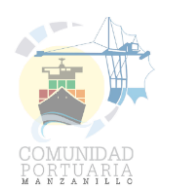

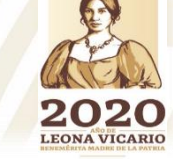

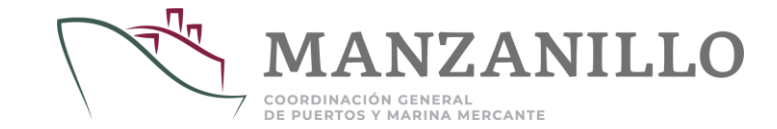

#### PROCESO

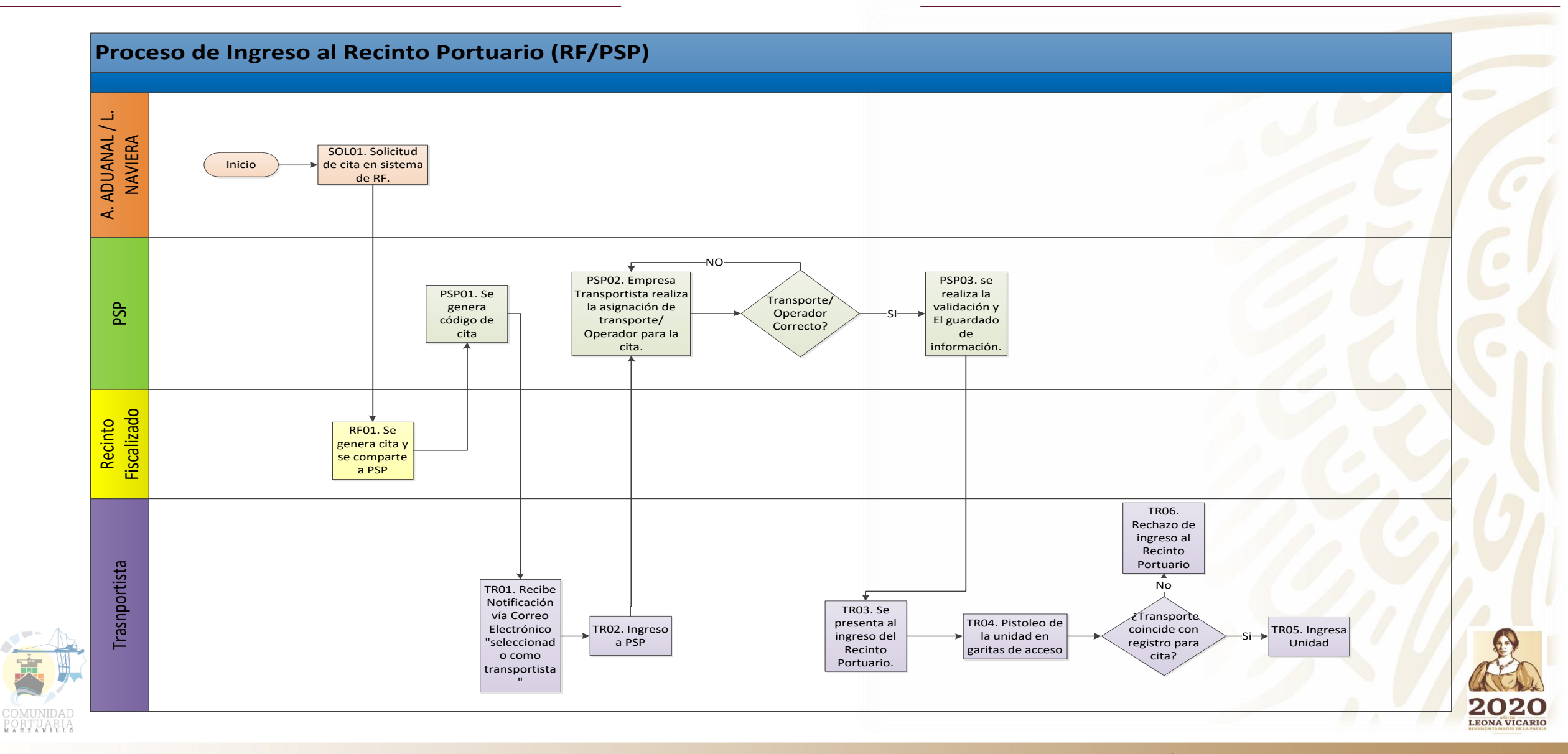

#### NOTIFICACIONES

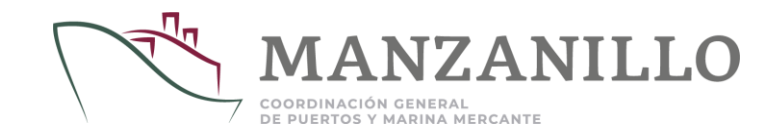

Una vez realizada la cita con el Recinto Fiscalizado, la empresa Transportista recibirá una notificación vía correo electrónico de la plataforma del Puerto sin Papeles a los correos que tiene registrados para recibir notificaciones, o como notificaciones "push" de la aplicación móvil del Puerto sin Papeles® directamente a su dispositivo móvil (teléfono celular inteligente).

| Has sido selecciona | ido como Trans | sportista en el Pase de Acce | eso con el Código <b>0000291</b> , a co | ontinuación se mues | tran los detalle | s                    |                      |
|---------------------|----------------|------------------------------|-----------------------------------------|---------------------|------------------|----------------------|----------------------|
| Código              | 0000291        |                              |                                         |                     |                  |                      |                      |
| Identificador       | ED2A4DE96      | 6F3F45AD89BD08898BF.         | A4AA1                                   |                     |                  |                      |                      |
| Estatus             | Activo         |                              |                                         |                     |                  |                      |                      |
| Fecha de Registro   | 16/11/2017 12  | 2:04                         |                                         |                     |                  |                      |                      |
| Recinto             | Operadora d    | e la Cuenca del Pacífico S   | S.A. de C.V.                            |                     |                  |                      |                      |
| Fecha Actualizació  | n16/11/2017 12 | 2:04                         |                                         |                     |                  |                      |                      |
| Motivo              | Despacho de    | Mercancías                   |                                         |                     |                  |                      |                      |
| Tipo de Pase        | Transportes    | de Carga                     |                                         |                     |                  |                      |                      |
|                     |                |                              |                                         |                     |                  |                      |                      |
| Periodo             | Fecha de Inio  | cio Fecha de Término         |                                         |                     |                  |                      |                      |
|                     | 17/11/2017 10  | 0:0017/11/2017 11:00         |                                         |                     |                  |                      |                      |
|                     |                |                              |                                         |                     |                  |                      |                      |
| Mercancías          | Solicitante    | Tipo de Producto             | ManiobraTipo de Desp                    | achoContenedor      | Tipo de Cont     | tenedorEstado del Co | ontenedorTransacción |
|                     |                | CONTENERIZ                   | ZADADescarga Regular                    | CSLU192015          | 520DC            | Lleno                | N/A                  |
|                     |                | CONTENERIZ                   | ZADADescarga Regular                    | CSLU241433          | 720DC            | Lleno                | N/A                  |
|                     |                |                              |                                         |                     |                  |                      |                      |

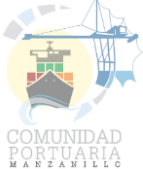

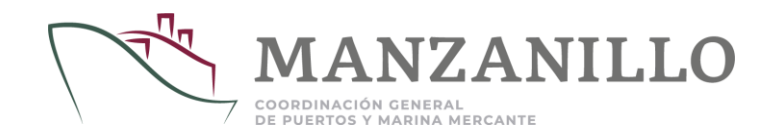

#### INGRESO A LA PLATAFORMA DE PSP

| Control de Acceso » Inicio de Sesión                                                     |                                                                     |                                                                     |                            |                                                              |              |
|------------------------------------------------------------------------------------------|---------------------------------------------------------------------|---------------------------------------------------------------------|----------------------------|--------------------------------------------------------------|--------------|
|                                                                                          | SISTEMA P                                                           | UERTO SIN P                                                         | APELES®                    |                                                              |              |
|                                                                                          | compa                                                               | tible con dispositivos móvi<br>(v. 2.5)                             | iles                       |                                                              |              |
|                                                                                          |                                                                     |                                                                     |                            |                                                              |              |
|                                                                                          | \                                                                   | A.                                                                  |                            |                                                              |              |
|                                                                                          |                                                                     |                                                                     |                            |                                                              | _            |
|                                                                                          | /                                                                   |                                                                     | 7                          |                                                              |              |
|                                                                                          | MA                                                                  | ANZANILLO                                                           | 0                          |                                                              |              |
|                                                                                          | COORDI                                                              | nación Gener                                                        | RAL DE                     |                                                              |              |
|                                                                                          | PUERTOS                                                             | Y MARINA MER                                                        | RCANTE                     |                                                              |              |
|                                                                                          |                                                                     | NACION GENER                                                        |                            |                                                              |              |
| iBienvenido al sistema Sistema<br>de Manzanillo, S.A. de C.V. !                          | Puerto Sin Papeles® de                                              | la Administración Portuaria                                         | Integral Correo Electró    | nico csandoval@puertomanza                                   | nillo.com.rr |
| Esta aplicación es de uso exclusivo<br>aplicación serán registrados, incluyendo          | para usuarios registrados. Todo<br>la dirección IP, fecha y hora pa | s los movimientos efectuados de<br>ra proceder legalmente en caso o | entro de la<br>de detectar | ena ••••••••••••••••••••••••••••••••••••                     | tiar Sesión  |
| actividades fraudulentas dentro del sister<br>Si tiene alguna duda sobre el uso del sist | na.<br>ema en línea, por favor póngase en i                         | contacto con nosotros.                                              | 🗍 Dejar sesión             | abierta de manera indefinida en es                           | ste equipo   |
| 5                                                                                        | 1 U.S.                                                              |                                                                     |                            |                                                              |              |
|                                                                                          |                                                                     |                                                                     | 200                        |                                                              | -            |
| Resolución Mínima Recomendada de 1024x7<br>Compatible con IE 9.0+, Safari 5.0+, Mozilla  | 68 Pixeles<br>Firefox 8.0+ v Google Chrome 6.0+                     |                                                                     | 080                        | Desarrollado por Desarrollo 80<br>2017, Todos los Derechos B | Diseño, S.C. |
|                                                                                          |                                                                     |                                                                     |                            |                                                              |              |
|                                                                                          |                                                                     |                                                                     |                            |                                                              |              |

Para iniciar el proceso de asignación de unidades y operadores, el usuario de la empresa Transportista deberá ingresar a la siguiente dirección:

https://www.puertosinpapeles.com.mx/php/ser/?tCodSeccio n=1.1

Posteriormente ingresará al PSP con su *usuario y contraseña* (posterior a la generación de cita con el Recinto Fiscalizado).

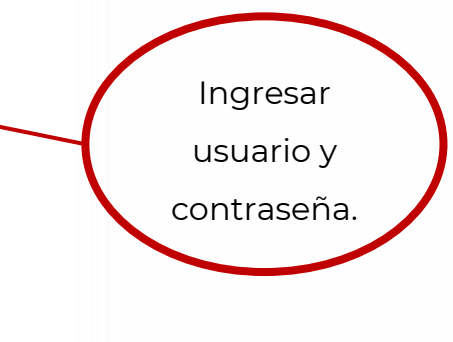

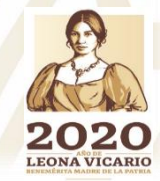

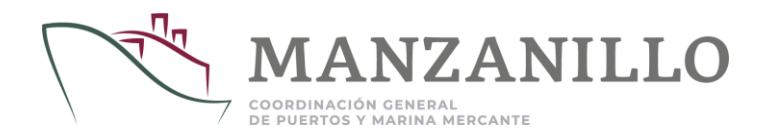

CONSULTA

| Υ.                                | O Perfil » /                    | Administradora Po                | rtuaria           | <u>^</u>           | oministración Portual | [i] | MANZANILLO<br>COORDINACIÓN GINIRAL I |
|-----------------------------------|---------------------------------|----------------------------------|-------------------|--------------------|-----------------------|-----|--------------------------------------|
| [Inicio]                          | <u>Opciones</u>                 | Catálogos                        | <u>Operación</u>  | Consultas          | Estadísticas          |     | Puertos y Marina Mercan              |
| iistema » Inii<br>L csandov       | cio<br>val@puertomanz           | anillo.com.mx / A                | dministración Por | tuaria Integral de | Manzanillo, S.A. de C | .v. | 🏋 🛛 👦 Cerrar Sesiór                  |
| I <b>nicio</b><br>Sienvenido al s | sistema Puerto sin              | Papeles.                         |                   |                    |                       |     |                                      |
| <b>¢</b> °                        | Opciones<br>Opciones gener      | rales del sistema (co            | nfiguración).     |                    |                       |     |                                      |
|                                   | Catálogos<br>Catálogos del s    | istema.                          |                   |                    |                       |     |                                      |
| <b>[†</b> .                       | Operación<br>Opciones opera     | ativas del sistema (ca           | ptura de datos).  |                    |                       |     |                                      |
| 24                                | Consultas<br>Consultas gene     | rales <mark>del s</mark> istema. |                   |                    |                       |     |                                      |
| .ıl                               | Estadísticas<br>Estadísticas de | tráfico y operación c            | le buques.        |                    |                       |     |                                      |

Una vez ingresado, para el módulo de Pases de Acceso solo se utilizará el menú de **Consultas**, mismo que se encontrará habilitado en el perfil de PSP (se muestra en color rojo para efecto del presente manual).

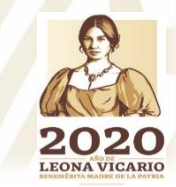

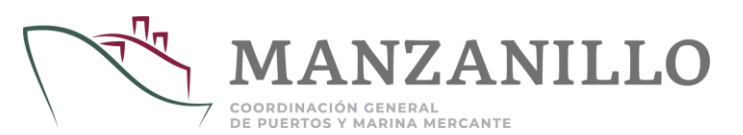

En el menú de consultas, el usuario deberá seleccionar el módulo de **Solicitudes de Pases de Acceso**, a fin de ingresar al apartado de las citas.

Las Empresas Transportistas, visualizarán las citas para las que han sido asignados en las distintas Terminales.

| ··· Pases de A                                                                                                    | Solicit                                                                                                    | tudes de                                                                                                    | e Pases de Acceso                                                                                                    |                                                                                                    |                                                                                                    |
|----------------------------------------------------------------------------------------------------|----------------------------------------------------------------------------------------------------|----------------------------------------------------------------------------------------------------|----------------------------------------------------------------------------------------------------|----------------------------------------------------------------------------------------------------|----------------------------------------------------------------------------------------------------|
| Sistema Puerto sin Papeles®<br>Perfil » Administradora Portuaria                                                                                                    | es, 15 de Noviem<br>Admi                                                                                                    | ıbre del 201<br>nistración F                                                                                                    | .7 (19:33 Horas) Mapa del Sitio   Simbol<br>Portuaria Integral de Manzanillo, S.A. de<br>[1]                                                                                                    | ogía<br>c.v.<br>COORDI<br>PUERTOS                                                                                                    | INZANILO<br>MIZANILO<br>THANNA MISANTE                                                                                                    |
| tio Opciones Catàlogos Operación [Cor<br>na » Consultas » Pases de Acceso » Solicitudes de Pases de Acceso<br>csandoval@puertomanzanillo.com.mx / Administración Portuaria 1<br>Filtrar 🔊 PDF 📄 Exportar XLS                                                                                                    | Integral de Man                                                                                                    | stadistic                                                                                                    | as<br>. de C.V.                                                                                                    | ] <u>⊨</u>   Ov                                                                                                    | Cerrar Sesión                                                                                                    |
| cio Opciones Catálogos Operación [Cor<br>na » Consultas » Pases de Acceso » Solicitudes de Pases de Acceso<br>csandoval@puertomanzanillo.com.mx / Administración Portuaria 1<br>Fitrar A PDF Exportar XLS<br>citudes de Pases de Acceso                                                                                                    | Integral de Man                                                                                                    | zanillo, S.A                                                                                                    | as<br>. de C.V.                                                                                                    | 🏋 i or                                                                                                    | Cerrar Sesión<br>es de Búsqueda]                                                                                                    |
| cio Opciones Catàlogos Operación [Cor<br>na » Consultas » Pases de Acceso » Solicitudes de Pases de Acceso<br>csandoval@puertomanzanillo.com.mx / Administración Portuaria 1<br>Fitrar A PDF Exportar XLS<br>citudes de Pases de Acceso                                                                                                    | Integral de Man<br>gistros Encontra                                                                                                    | ados (217)                                                                                                    | as . de C.V.                                                                                                    | ि <mark>ह</mark>   Or                                                                                                    | Cerrar Sesión<br>es de Búsqueda]                                                                                                    |
| io Opciones Catàlogos Operación [Cor<br>a » Consultas » Pases de Acceso » Solicitudes de Pases de Acceso<br>sandoval@puertomanzanillo.com.mx / Administración Portuaria 1<br>Fibrar A PDF E Exportar XLS<br>itudes de Pases de Acceso<br>30                                                                                                    | Integral de Man<br>gistros Encontra                                                                                                    | izanillo, S.A                                                                                                    | as<br>. de C.V.<br>P: 1                                                                                                    | ' <b>⊨</b>   0~                                                                                                    | Cerrar Sesión<br>es de Búsqueda]                                                                                                    |
| io Opciones Catàlogos Operación [Cor<br>a > Consultas > Pases de Acceso > Solicitudes de Pases de Acceso<br>sandoval@puertomanzanillo.com.mx / Administración Portuaria 1<br>Fibrar A PDF Exportar XLS<br>itudes de Pases de Acceso<br>Código F. Registro Periodo Recir                                                                                                    | nsultas j E<br>Integral de Man<br>gistros Encontra                                                                                                    | izanillo, S.A<br>Idos (217)                                                                                                    | eas<br>. de C.V.<br>P: 1<br>as Tipo de Producto Maniobra                                                                                                    | Tipo de Des                                                                                                    | Cerrar Sesión<br>as de Búsqueda]                                                                                                    |
| o Opciones Catálogos Operación [Cor<br>a > Consultas > Pases de Acceso > Solicitudes de Pases de Acceso<br>sandoval@puertomanzanillo.com.mx / Administración Portuaria )<br>Fibrar  PDF Exportar XLS<br>itudes de Pases de Acceso<br>Reg<br>Código F. Registro Periodo Recin<br>000222 15/11/2017 19:21 17/11/2017 05:00 - 17/11/2017 06:00 OCUP                                                                                                    | Integral de Man<br>gistros Encontra<br>nto Transportes<br>PA (0/1)                                                                                                    | stadistic<br>zanillo, S.A<br>ados (217)<br>i Operadore<br>(0/1)                                                                                                    | e C.V. P: 1 P: 1 P: 1 P: 1 P: 1 P: 1 P: 1 P: 1                                                                                                    | F lor<br>[+ Opcione<br>/ 8<br>Regular                                                                                                    | Cerrar Sesión<br>as de Búsqueda]<br>1 ) )<br>spacho Motiv<br>Despa                                                                                                    |
| o Opciones Catálogos Operación [Cor<br>a > Consultas > Pases de Acceso > Solicitudes de Pases de Acceso<br>sandoval@puertomanzanillo.com.mx / Administración Portuaria 1<br>Filtrar A PDF Exportar XLS<br>itudes de Pases de Acceso<br>20<br>26digo F. Registro Periodo Recin<br>po0232 15/11/2017 19:21 17/11/2017 05:00 - 17/11/2017 06:00 OCUP<br>po0232 15/11/2017 19:20 17/11/2017 05:00 - 17/11/2017 06:00 OCUP                                                                                                    | Integral de Man<br>gistros Encontra<br>nto Transportes<br>PA (0/1)<br>PA (0/1)                                                                                                    | stadistic<br>zanillo, S.A<br>dos (217)<br>i Operadore<br>(0/1)<br>(0/1)<br>(0/1)                                                                                                    | P: 1 Es Tipo de Producto CARGA CONTENERIZADA Lleno Descarga CARGA CONTENERIZADA Lleno Descarga CARGA CONTENERIZADA LLENO DESCARGA CARGA CONTENERIZADA LLENO DESCARGA CARGA CONTENERIZADA LLENO DESCARGA CARGA CONTENERIZADA LLENO DESCARGA CARGA CONTENERIZADA LLENO DESCARGA CARGA CONTENERIZADA LLENO DESCARGA CARGA CONTENERIZADA LLENO DESCARGA CARGA CONTENERIZADA LLENO DESCARGA CARGA CONTENERIZADA LLENO DESCARGA CARGA CONTENERIZADA LLENO DESCARGA CARGA CONTENERIZADA LLENO DESCARGA CARGA CONTENERICARGA CARGA CONTENERIZADA LLENO DESCARGA CARGA CONTENERICARGA CARGA CONTENERICARGA CARGA CONTEN                                                                                                    | (+ Opcione<br>(+ Opcione<br>/ 8 ( )<br>Regular<br>Regular                                                                                                    | Cerrar Sesión<br>as de Búsqueda]<br>1 )<br>spacho Motivy<br>Despa<br>Despa                                                                                                    |
| o Opciones Catàlogos Operación [Cor<br>a > Consultas > Pases de Acceso > Solicitudes de Pases de Acceso<br>sandoval@puertomanzanillo.com.mx / Administración Portuaria :<br>iltrar PDF Exportar XLS<br>itudes de Pases de Acceso<br>30<br>Código F. Registro Periodo Recir<br>900232 15/11/2017 19:21 17/11/2017 05:00 - 17/11/2017 06:00 OCUP<br>900233 15/11/2017 19:12 17/11/2017 05:00 - 17/11/2017 06:00 OCUP<br>900230 15/11/2017 19:12 17/11/2017 05:00 - 17/11/2017 06:00 OCUP                                                                                                    | Integral de Man<br>gistros Encontra<br>nto Transportes<br>PA (0/1)<br>PA (0/1)<br>PA (0/1)                                                                                                    | stadistic<br>zanillo, S.A<br>dos (217)<br>i Operadore<br>(0/1)<br>(0/1)<br>(0/1)                                                                                                    | P: 1 s Tipo de Producto CARGA CONTENERIZADA Lleno Descarga CARGA CONTENERIZADA Lleno Descarga CARGA CONTENERIZADA Lleno Descarga CARGA CONTENERIZADA Lleno Descarga                                                                                                    | (+ Opcione<br>(+ Opcione<br>/ 8<br>Tipo de Des<br>Regular<br>Regular                                                                                                 | Cerrar Sesión<br>as de Búsqueda]<br>1 P<br>spacho Motiv<br>Despa<br>Despa<br>Despa                                                                                                    |
| o         Opciones         Catàlogos         Operación         [Cor           a > Consultas > Pases de Acceso > Solicitudes de Pases de Acceso         sandoval@puertomanzanillo.com.mx / Administración Portuaria :           Fibrar <ul></ul>                                                                                                    | Integral de Man<br>gistros Encontra<br>nto Transportes<br>PA (0/1)<br>PA (0/1)<br>PA (0/1)<br>PA (0/1)<br>PA (0/1)                                                                                                    | catadistic<br>azanillo, S.A<br>dos (217)<br>i Operadore<br>(0/1)<br>(0/1)<br>(0/1)<br>(0/1)                                                                                                    | P: 1<br>Tipo de Producto<br>CARGA CONTENERIZADA Lleno<br>CARGA CONTENERIZADA Lleno<br>CARGA CONTENERIZADA Lleno<br>CARGA CONTENERIZADA Lleno<br>CARGA CONTENERIZADA Lleno<br>CARGA CONTENERIZADA Lleno<br>CARGA CONTENERIZADA Lleno<br>CARGA CONTENERIZADA Lleno<br>CARGA CONTENERIZADA Lleno<br>CARGA CONTENERIZADA Lleno<br>CARGA CONTENERIZADA Lleno<br>CARGA CONTENERIZADA Lleno<br>CARGA CONTENERIZADA LLeno<br>CARGA CONTENERIZADA LLENO<br>CARGA CONTENERIZADA LLENO<br>CARGA CONTENERIZADA LLENO<br>CARG                                                                                   | (+ Opcione<br>(+ Opcione<br>/ 8<br>Tipo de Des<br>Regular<br>Regular<br>Regular                                                                                      | Cerrar Sesión<br>as de Búsqueda]<br>1 Papar<br>Despar<br>Despar<br>Despar<br>Despar                                                                                                    |
| o         Opciones         Catàlogos         Operación         [Cor           a > Consultas > Pases de Acceso > Solicitudes de Pases de Acceso         sandoval@puertomanzanillo.com.mx / Administración Portuaria :           siturar         A         PDF         Exportar XLS           itudes de Pases de Acceso         Reg           20         Código         F. Registro           200232         15/11/2017 19:21 17/11/2017 05:00 - 17/11/2017 06:00 OCUP           200233         15/11/2017 19:21 17/11/2017 05:00 - 17/11/2017 06:00 OCUP           200234         15/11/2017 19:11 17/11/2017 05:00 - 17/11/2017 06:00 OCUP           200235         15/11/2017 19:11 17/11/2017 05:00 - 17/11/2017 06:00 OCUP           200236         15/11/2017 19:11 17/11/2017 05:00 - 17/11/2017 06:00 OCUP           200237         15/11/2017 19:14 17/11/2017 05:00 - 17/11/2017 06:00 OCUP           200238         15/11/2017 19:14 17/11/2017 05:00 - 17/11/2017 06:00 OCUP           200239         15/11/2017 19:14 17/11/2017 05:00 - 17/11/2017 06:00 OCUP           200239         15/11/2017 19:14 17/11/2017 05:00 - 17/11/2017 06:00 OCUP           200239         15/11/2017 19:14 17/11/2017 05:00 - 17/11/2017 06:00 OCUP                                                                                                    | Integral de Man<br>gistros Encontra<br>nto Transportes<br>PA (0/1)<br>PA (0/1)<br>PA (   | atos (217)<br>(0/1)<br>(0/1)<br>(0/1)<br>(0/1)<br>(0/1)<br>(0/1)<br>(0/1)<br>(0/1)                                                                                                    | P: 1 as Tipo de Producto ARGA CONTENERIZADA Lleno CARGA CONTENERIZADA Lleno CARGA CONTENERIZADA Lleno CARGA CONTENERIZADA Lleno CARGA CONTENERIZADA Lleno CARGA CONTENERIZADA Lleno Carga CARGA CONTENERIZADA Lleno Carga CARGA CONTENERIZADA Lleno Carga CARGA CONTENERIZADA Lleno Carga CARGA CONTENERIZADA Lleno Carga CARGA CONTENERIZADA Lleno Carga CARGA CONTENERIZADA Lleno Carga CARGA CONTENERIZADA Lleno Carga CARGA CONTENERIZADA Carga CARGA CONTENERIZADA CARGA CONTENERIZADA CARGA CONTENERICADA CARGA CONTENERICADA CARGA CONTENERICA CARGA CONTENERICADA CARGA CONTEN                                                                                                    | (+ Opcione<br>/ 8 / / 8<br>Regular<br>Regular<br>Regular<br>Regular                                                                                                  | Cerrar Sesión<br>as de Búsqueda]<br>1 Despa<br>Despa<br>Despa<br>Despa<br>Despa                                                                                                    |
| o         Opciones         Catàlogos         Operación         [Cor           a > Consultas > Pases de Acceso > Solicitudes de Pases de Acceso         andoval@puertomanzanillo.com.mx / Administración Portuaria :           andoval@puertomanzanillo.com.mx / Administración Portuaria :         andoval@puertomanzanillo.com.mx / Administración Portuaria :           a > PDF         Exportar XLS         andoval@puertomanzanillo.com.mx / Administración Portuaria :           itudes de Pases de Acceso         Reg           30         reg         reg           200223         15/11/2017 19:21         17/11/2017 05:00 - 17/11/2017 06:00 OCUP           15/11/2017 19:12         17/11/2017 05:00 - 17/11/2017 06:00 OCUP           15/11/2017 19:15         17/11/2017 05:00 - 17/11/2017 06:00 OCUP           15/11/2017 19:16         17/11/2017 05:00 - 17/11/2017 06:00 OCUP           15/11/2017 19:16         17/11/2017 05:00 - 17/11/2017 06:00 OCUP           15/11/2017 19:16         17/11/2017 05:00 - 17/11/2017 06:00 OCUP           15/11/2017 19:16         17/11/2017 05:00 - 17/11/2017 06:00 OCUP           15/11/2017 19:16         17/11/2017 06:00 OCUP           15/11/2017 19:13         17/11/2017 06:00 OCUP           15/11/2017 19:13         17/11/2017 06:00 OCUP           15/11/2017 19:14         17/11/2017 06:00 OCUP           15/11/2017 19:13         17/11/2017                                                                                                    | Integral de Man           gistros Encontra           nto Transportes           PA         (0/1)           PA         (0/1)           PA         (0/1)           PA         (0/1)           PA         (0/1)           PA         (0/1)           PA         (0/1)           PA         (0/1)           PA         (0/1)           PA         (0/1)                                                                                                    | stadistic           azanillo, S.A           ados (217)           i Operadore           (0/1)           (0/1)           (0/1)           (0/1)           (0/1)           (0/1)           (0/1)           (0/1)           (0/1)                                                                                                    | e C.V.<br>P: 1<br>Figure 4 Producto<br>CARGA CONTENERIZADA Lleno Descarga<br>CARGA CONTENERIZADA Lleno Descarga<br>CARGA CONTENERIZADA Lleno Descarga<br>CARGA CONTENERIZADA Lleno Descarga<br>CARGA CONTENERIZADA Lleno Descarga<br>CARGA CONTENERIZADA Lleno Descarga                                                                                                    | (+ Opcione<br>(+ Opcione<br>/ s<br>Tipo de Der<br>Regular<br>Regular<br>Regular<br>Regular                                                                           | Cerrar Sesión<br>as de Búsqueda]<br>1 Pespa<br>Despa<br>Despa<br>Despa<br>Despa<br>Despa                                                                                                    |
| o         Opciones         Catàlogos         Operación         [Cor           a > Consultas > Pases de Acceso > Solicitudes de Pases de Acceso         sandoval@puertomanzanillo.com.mx / Administración Portuaria :           andoval@puertomanzanillo.com.mx / Administración Portuaria :         andoval@puertomanzanillo.com.mx / Administración Portuaria :           andoval@puertomanzanillo.com.mx / Administración Portuaria :         andoval@puertomanzanillo.com.mx / Administración Portuaria :           andoval@puertomanzanillo.com.mx / Administración Portuaria :         andoval@puertomanzanillo.com.mx / Administración Portuaria :           andoval@puertomanzanillo.com.mx / Administración Portuaria :         andoval@puertomanzanillo.com.mx / Administración Portuaria :           andoval@puertomanzanillo.com.mx / Administración Portuaria :         andoval@puertomanzanillo.com.mx / Administración Portuaria :           andoval@puertomanzanillo.com.mx / Administración Portuaria :         andoval@puertomanzanillo.com.mx / Administración Portuaria :           andoval@puertomanzanillo.com.mx / Administración Portuaria :         andoval@puertomanzanillo.com.mx / Administración Portuaria :           andoval@puertomanzanillo.com.mx / Administración Portuaria :         andoval@puertomanzanillo.com.mx / Administración Portuaria :           andoval@puertomanzanillo.com.mx / Administración Portuaria :         andoval@puertomanzanillo.com.mx / Administración Portuaria :           andoval@puertomanzanillo.com.mx / Administración Portuaria :         andoval@puertomanzanillo.com.mx / Administración P                                                                                                    | Integral de Man           gistros Encontra           nto Transportes           PA         (0/1)           PA         (0/1)           PA         (0/1)           PA         (0/1)           PA         (0/1)           PA         (0/1)           PA         (0/1)           PA         (0/1)           PA         (0/1)           PA         (0/1)           PA         (0/1)                                                                                                    | zanilo, S.A<br>ados (217)<br>i Operadore<br>(0/1)<br>(0/1)<br>(0/1)<br>(0/1)<br>(0/1)<br>(0/1)<br>(0/1)                                                                                                    | AS  de C.V.  P: 1  Tipo de Producto CARGA CONTENERIZADA Lleno Descarga CARGA CONTENERIZADA Lleno Descarga CARGA CONTENERIZADA LLENO CARGA CONTENERIZADA LLENO CARGA CONTENERIZADA LLENO CARGA CONTENERIZADA LLENO CARGA CONTENERIZADA LLENO CARGA CONTENERIZADA LLENO CARGA CONTENERIZADA LLENO CARGA CONTENERIZADA LLENO CARGA CONTENERIZADA LLENO CARGA CONTENERIZADA LLENO CARGA CONTENERIZADA LLENO CARGA CONTENERIZADA LLENO CARGA CONTENERIZADA LLENO CARGA CONTENERICADA LLENO CARGA CONTENERICADA CONTENERICADA CONTENERICADA CONTENERIC                                                                                                    | (+ Opcione<br>(+ Opcione<br>/ 8 ( )<br>Tipo de Des<br>Regular<br>Regular<br>Regular<br>Regular<br>Regular                                                            | Cerrar Sesión<br>as de Búsqueda]<br>1 P P<br>spacho Motiv<br>Despa<br>Despa<br>Despa<br>Despa<br>Despa<br>Despa<br>Despa                                                                                          |
| o         Opciones         Catàlogos         Operación         [Cor           * > Consultas > Pases de Acceso > Solicitudes de Pases de Acceso                                                                                                    | Integral de Man<br>gistros Encontra<br>nto Transportes<br>PA (0/1)<br>PA (0/1)<br>PA (0/1)<br>PA (0/1)<br>PA (0/1)<br>PA (0/1)<br>PA (0/1)<br>PA (0/1)<br>PA (0/1)<br>PA (0/1)<br>PA (0/1)<br>PA (0/1)                                                                                                    | Stadistic           ados (217)         Operadore           (0/1)         (0/1)           (0/1)         (0/1)           (0/1)         (0/1)           (0/1)         (0/1)           (0/1)         (0/1)           (0/1)         (0/1)           (0/1)         (0/1)           (0/1)         (0/1)                                                                                                    | AS<br>. de C.V.<br>P: 1<br>STIPO de Producto<br>CARGA CONTENERIZADA Lleno<br>CARGA CONTENERIZADA Lleno<br>CARGA CONTENERIZADA LLeno<br>CARGA CONTENERIZADA LLENO<br>CARGA CONTENERIZADA LLENO<br>CARGA CO | (+ Opcione<br>/ 8 ( )<br>/ 8 ( )<br>/ 8 ( )<br>/ 8<br>Regular<br>Regular<br>Regular<br>Regular<br>Regular                                                            | Cerrar Sesión<br>as de Búsqueda]<br>1 M<br>spacho Motiv<br>Despa<br>Despa<br>Despa<br>Despa<br>Despa<br>Despa<br>Despa<br>Despa                                                                                   |
| o         Opciones         Catàlogos         Operación         [Cor           a > Consultas > Pases de Acceso > Solicitudes de Pases de Acceso         > Solicitudes de Pases de Acceso         > Solicitudes de Pases de Acceso           Ritrar <ul> <li>POF</li> <li>Exportar XLS</li> </ul> POF         Exportar XLS           Ritrar <ul> <li>POF</li> <li>Exportar XLS</li> </ul> Reg               30             F. Registro                 Código             F. Registro           Reg               30               Código             F. Registro               15/11/2017               15/11/2017               15/11/2017               15/11/2017               15/11/2017               15/11/2017               15/11/2017               15/11/2017               15/11/2017               15/11/2017               15/11/2017               15/11/2017                                                                                                    | Integral de Man<br>gistros Encontra<br>pA (0/1)<br>PA (0/1)<br>PA (0/1)<br>PA (0/1)<br>PA (0/1)<br>PA (0/1)<br>PA (0/1)<br>PA (0/1)<br>PA (0/1)<br>PA (0/1)<br>PA (0/1)<br>PA (0/1)<br>PA (0/1)<br>PA (0/1)                                                                                                    | stadistic           szanillo, S.A           dos (217)           Operadore           (0/1)           (0/1)           (0/1)           (0/1)           (0/1)           (0/1)           (0/1)           (0/1)           (0/1)           (0/1)           (0/1)           (0/1)           (0/1)           (0/1)           (0/1)           (0/1)                                                                                | P: 1<br>P: 1<br>Tipo de Producto<br>CARGA CONTENERIZADA Lleno<br>CARGA CONTENERIZADA Lleno<br>CARGA CONTENERIZADA LLeno<br>CARGA CONTENERIZADA LLENO<br>CARGA CONTENERIZADA LLENO<br>CARGA CONTENERICANA<br>CARGA CONTENERICANA<br>CARGA CON                                                                                  | (+ Opcione<br>/ 8<br><b>Tipo de Der</b><br>Regular<br>Regular<br>Regular<br>Regular<br>Regular<br>Regular<br>Regular                                                 | Cerrar Sesión<br>as de Búsqueda]<br>1<br>Spacho Motiv<br>Despa<br>Despa<br>Despa<br>Despa<br>Despa<br>Despa<br>Despa<br>Despa<br>Despa<br>Despa                                                                   |
| O         Opciones         Catàlogos         Operación         [Cor           a > Consultas > Pases de Acceso > Solicitudes de Pases de Acceso         sandoval@puertomanzanillo.com.mx / Administración Portuaria :           Filtrar                                                                                                    | Integral de Man<br>gistros Encontra<br>nto Transportes<br>PA (0/1)<br>PA (0/1)<br>PA (0/1)<br>PA (0/1)<br>PA (0/1)<br>PA (0/1)<br>PA (0/1)<br>PA (0/1)<br>PA (0/1)<br>PA (0/1)<br>PA (0/1)<br>PA (0/1)<br>PA (0/1)<br>PA (0/1)<br>PA (0/1)<br>PA (0/1)<br>PA (0/1)                                                                                                    | Stadistic           zanillo, S.A           dos (217)           Operadore           (0/1)           (0/1)           (0/1)           (0/1)           (0/1)           (0/1)           (0/1)           (0/1)           (0/1)           (0/1)           (0/1)           (0/1)           (0/1)           (0/1)           (0/1)           (0/1)           (0/1)                                                                 | AGE C.V. Pr. 1<br>Total Content of the second of the second                                                                                                    | (+ Opcione<br>/ 8<br><b>Tipo de Des</b><br>Regular<br>Regular<br>Regular<br>Regular<br>Regular<br>Regular<br>Regular<br>Regular<br>Regular                           | Cerrar Sesión<br>as de Búsqueda]<br>1 Despa<br>Despa<br>Despa<br>Despa<br>Despa<br>Despa<br>Despa<br>Despa<br>Despa<br>Despa<br>Despa<br>Despa<br>Despa                                                           |
| io         Opciones         Catàlogos         Operación         [Cor           a > Consultas > Pases de Acceso > Solicitudes de Pases de Acceso         > Sandoval@puertomanzanillo.com.mx / Administración Portuaria :           Fibrar         ▲ PDF         ■ Exportar XLS           Código         F. Registro         Periodo         Regi           30         Código         F. Registro         Periodo         Regi           10000231         15/11/2017 19:21 17/11/2017 05:00 - 17/11/2017 06:00 OCUP         0000231         15/11/2017 19:21 17/11/2017 05:00 - 17/11/2017 06:00 OCUP           10000232         15/11/2017 19:11 17/11/2017 05:00 - 17/11/2017 06:00 OCUP         15/11/2017 19:11 17/11/2017 05:00 - 17/11/2017 06:00 OCUP           10000232         15/11/2017 19:11 17/11/2017 05:00 - 17/11/2017 06:00 OCUP         15/11/2017 19:11 17/11/2017 05:00 - 17/11/2017 06:00 OCUP           1000224         15/11/2017 19:11 17/11/2017 05:00 - 17/11/2017 06:00 OCUP         15/11/2017 19:11 17/11/2017 05:00 - 17/11/2017 06:00 OCUP           1000225         15/11/2017 19:11 17/11/2017 05:00 - 17/11/2017 06:00 OCUP         15/11/2017 19:11 17/11/2017 05:00 - 17/11/2017 06:00 OCUP           1000224         15/11/2017 19:10 17/11/2017 05:00 - 17/11/2017 06:00 OCUP         15/11/2017 19:10 17/11/2017 06:00 OCUP           1000224         15/11/2017 19:15 16/11/2017 12:00 - 16/11/2017 13:00 OCUP         15/11/2017 19:10 17/11/2017 06:00 OCUP                                                                                                    | Integral de Man<br>gistros Encontra<br>nto Transportes<br>PA (0/1)<br>PA (0/1)<br>PA (0/1)<br>PA (0/1)<br>PA (0/1)<br>PA (0/1)<br>PA (0/1)<br>PA (0/1)<br>PA (0/1)<br>PA (0/1)<br>PA (0/1)<br>PA (0/1)<br>PA (0/1)<br>PA (0/1)<br>PA (0/1)<br>PA (0/1)<br>PA (0/1)                                                                                                    | Stadistic           zanillo, S.A           dos (217)           Operadore           (0/1)           (0/1)           (0/1)           (0/1)           (0/1)           (0/1)           (0/1)           (0/1)           (0/1)           (0/1)           (0/1)           (0/1)           (0/1)           (0/1)           (0/1)           (0/1)           (0/1)           (0/1)                                                 | AGE C.V.<br>P: 1<br>Tipo de Producto<br>CARGA CONTENERIZADA Lleno<br>CARGA CONTENERIZADA Lleno<br>CARGA CONTENERIZADA LLeno<br>CARGA CONTENERIZADA LLeno<br>CARGA CONTENERIZADA LLeno<br>CARGA CONTENERIZADA LLENO<br>CARGA CONTENERIZADA LLENO<br>CARGA CONTENER   | (+ Opcione<br>/ s<br>Regular<br>Regular<br>Regular<br>Regular<br>Regular<br>Regular<br>Regular<br>Regular<br>Regular<br>Regular<br>Regular<br>Regular                | Cerrar Sesión<br>as de Búsqueda]<br>1<br>pspacho Motiv<br>Despat<br>Despat<br>Despat<br>Despat<br>Despat<br>Despat<br>Despat<br>Despat<br>Despat<br>Despat<br>Despat                                              |
| io         Opciones         Catàlogos         Operación         [Cor           a > Consultas > Pases de Acceso > Solicitudes de Pases de Acceso         > Solicitudes de Pases de Acceso         > Solicitudes de Pases de Acceso           Fibrar         ▲ PDF         Exportar XLS         > Solicitudes de Pases de Acceso         > Solicitudes de Pases de Acceso           Reg           30           Código         F. Registro         Periodo         Recir           000223         15/11/2017 19:21         17/11/2017 05:00 - 17/11/2017 06:00         OCUP           000223         15/11/2017 19:12         17/11/2017 05:00 - 17/11/2017 06:00         OCUP           000223         15/11/2017 19:13         17/11/2017 05:00 - 17/11/2017 06:00         OCUP           000223         15/11/2017 19:14         17/11/2017 05:00 - 17/11/2017 06:00         OCUP           000223         15/11/2017 19:14         17/11/2017 05:00 - 17/11/2017 06:00         OCUP           000223         15/11/2017 19:01         17/11/2017 05:00 - 17/11/2017 06:00         OCUP           000223         15/11/2017 19:01         17/11/2017 05:00 - 17/11/2017 06:00         OCUP           000223         15/11/2017 19:01         17/11/2017 05:00         <                                                                                                    | Integral de Man           gistros Encontra           nto Transportes           PA         (0/1)           PA         (0/1)                                                                                                    | Stadistic           zanillo, S.A           ados (217)           i Operadora           (0/1)           (0/1)           (0/1)           (0/1)           (0/1)           (0/1)           (0/1)           (0/1)           (0/1)           (0/1)           (0/1)           (0/1)           (0/1)           (0/1)           (0/1)           (0/1)           (0/1)           (0/1)           (0/1)                              | AS  de C.V.  P: 1  Tipo de Producto CARGA CONTENERIZADA Lleno Descarga CARGA CONTENERIZADA Lleno Descarga CARGA CONTENERIZADA LLEN CARGA CONTENERIZADA LLEN CARGA CONTENERIZADA CARGA CONTENERIZADA CARGA CONTENERIZADA CARGA CONTENERIZADA CARGA CONTENERIZADA CARGA CONTENERIZADA CARGA CARGA CONTENERIZADA CARGA CONTENERIZADA CARGA CARGA CONTENERIZADA CARGA CARGA CONTENERIZADA CARGA CARGA CARGA CARGA CARGA CONTENERIZADA CARGA CARG                                                                                                    | (+ Opcione<br>/ 8 ( )<br>/ 8 ( )<br>Regular<br>Regular<br>Regular<br>Regular<br>Regular<br>Regular<br>Regular<br>Regular<br>Regular<br>Regular<br>Regular<br>Regular | Cerrar Sesión<br>as de Búsqueda]<br>1 Parton<br>parto Motiv<br>Despai<br>Despai<br>Despai<br>Despai<br>Despai<br>Despai<br>Despai<br>Despai<br>Despai<br>Despai<br>Despai<br>Despai<br>Despai<br>Despai<br>Despai |
| tio Opciones Catàlogos Operación [Cor<br>na > Consultas > Pases de Acceso > Solicitudes de Pases de Acceso<br>csandoval@puertomanzanillo.com.mx / Administración Portuaria  <br>Fibrar ▲ PDF ▲ Exportar XLS<br>citudes de Pases de Acceso<br>30<br>Código F. Registro Periodo Regi<br>30<br>Código F. Registro Periodo Regi<br>30<br>Código F. Registro Periodo Regi<br>30<br>Código 15/11/2017 19:21 17/11/2017 05:00 - 17/11/2017 06:00 OCUP<br>9000223 15/11/2017 19:12 17/11/2017 05:00 - 17/11/2017 06:00 OCUP<br>9000229 15/11/2017 19:14 17/11/2017 05:00 - 17/11/2017 06:00 OCUP<br>9000229 15/11/2017 19:14 17/11/2017 05:00 - 17/11/2017 06:00 OCUP<br>9000229 15/11/2017 19:14 17/11/2017 05:00 - 17/11/2017 06:00 OCUP<br>9000229 15/11/2017 19:16 17/11/2017 05:00 - 17/11/2017 06:00 OCUP<br>9000229 15/11/2017 19:16 17/11/2017 05:00 - 17/11/2017 06:00 OCUP<br>9000229 15/11/2017 19:16 17/11/2017 05:00 - 17/11/2017 06:00 OCUP<br>9000229 15/11/2017 19:19 17/11/2017 05:00 - 17/11/2017 06:00 OCUP<br>9000229 15/11/2017 19:19 17/11/2017 05:00 - 17/11/2017 06:00 OCUP<br>9000229 15/11/2017 19:19 17/11/2017 05:00 - 17/11/2017 06:00 OCUP<br>9000229 15/11/2017 19:19 17/11/2017 05:00 - 17/11/2017 06:00 OCUP<br>9000229 15/11/2017 19:19 17/11/2017 05:00 - 17/11/2017 06:00 OCUP<br>9000229 15/11/2017 19:19 17/11/2017 05:00 - 17/11/2017 06:00 OCUP<br>9000229 15/11/2017 19:19 17/11/2017 05:00 - 17/11/2017 05:00 OCUP<br>9000229 15/11/2017 19:19 17/11/2017 05:00 - 17/11/2017 05:00 OCUP<br>9000229 15/11/2017 19:19 17/11/2017 05:00 - 17/11/2017 05:00 OCUP<br>9000229 15/11/2017 19:19 16/11/2017 12:00 - 16/11/2017 13:00 OCUP<br>9000229 15/11/2017 19:53 16/11/2017 12:00 - 16/11/2017 13:00 OCUP<br>9000229 15/11/2017 19:53 16/11/2017 12:00 - 16/11/2017 13:00 OCUP<br>9000229 15/11/2017 19:53 16/11/2017 12:00 - 16/11/2017 13:00 OCUP<br>9000229 15/11/2017 19:53 16/11/2017 12:00 - 16/11/2017 13:00 OCUP<br>9000229 15/11/2017 19:53 16/11/2017 12:00 - 16/11/2017 13:00 OCUP<br>9000220 15/11/2017 19:53 16/11/2017 12:00 - 16/11/2017 13:00 OCUP | Integral de Man<br>gistros Encontra<br>pa (0/1)<br>pa (0/1)<br>p | Stadistic           ados (217)         Operadore           (0/1)         (0/1)           (0/1)         (0/1)           (0/1)         (0/1)           (0/1)         (0/1)           (0/1)         (0/1)           (0/1)         (0/1)           (0/1)         (0/1)           (0/1)         (0/1)           (0/1)         (0/1)           (0/1)         (0/1)           (0/1)         (0/1)           (0/1)         (0/1) | AS<br>de C.V.<br>P: 1<br>STPO de Producto<br>ARGA CONTENERIZADA Lleno<br>CARGA CONTENERIZADA Lleno<br>CARGA CONTENERIZADA LLeno<br>CARGA CONTENERIZADA LLENO<br>CARGA CONTENERIZADA LLENO<br>CARGA CONTEN | (+ Opcione<br>/ 8 (                                                                                                    | Cerrar Sesión<br>as de Búsqueda]<br>1 Mespa<br>Despa<br>Despa<br>Despa<br>Despa<br>Despa<br>Despa<br>Despa<br>Despa<br>Despa<br>Despa<br>Despa<br>Despa<br>Despa<br>Despa<br>Despa                                |

EONA VICARI

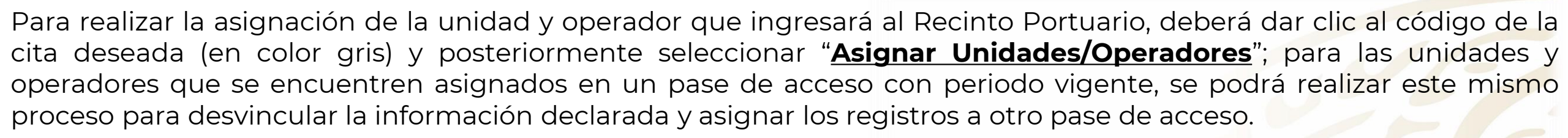

Adicional, en **Opciones de Búsqueda** podrá filtrar información para localizar el código que le corresponda a su cita o maniobra e incluso podrá buscar operadores y unidades asignadas en otro pase de acceso para desvincular la información.

| Sistema Puerto sin Papeles®                                        | Miércoles, 2      | 24 de Julio del 2019 (10:02 Horas<br>Administración Portuaria Integr | ) Mapa del Sitio<br>al de Manzanillo, | Simbología | The                                                  |
|--------------------------------------------------------------------|-------------------|----------------------------------------------------------------------|---------------------------------------|------------|------------------------------------------------------|
| Perfil » Administración Portuaria                                  |                   | [i]                                                                  |                                       |            | MANZANILLO                                           |
| : – – – – – – – – – – – – – – – – – – –                            | [Consultas]       | Estadísticas                                                         |                                       |            | COORDINACIÓN GENERAL DE<br>PUERTOS Y MARINA MERCANTE |
| Sistema » Consultas » Pases de Acceso » Solicitudes de Pases de Ac | 00050             |                                                                      |                                       |            |                                                      |
| 🟦 mmendoza@puertomanzanillo.com.mx / Administración P              | ortuaria Integral | de Manzanillo, S.A. de C.V.                                          |                                       |            | 🎢 🗠 Cerrar Sesión                                    |
| 🍸 Filtrar 🛣 PDF 📃 Exportar XLS                                     |                   |                                                                      |                                       |            |                                                      |
| Solicitudes de Pases de Acceso                                     |                   |                                                                      |                                       | [+         | · Opciones de Búsqueda]                              |
|                                                                    | Registros En      | contrados (250)                                                      |                                       |            |                                                      |
| R: 1 - 30                                                          |                   |                                                                      |                                       | P: 1 / 9   |                                                      |
| E Código F. Registro Periodo                                       | Recinto           | Transportistas                                                       | Transportes                           | Operadores | Tipo de Producto                                     |
| ✓ 1061 Asignar Unidades/Operadores 7:00 - 24/07/2019 19            | 00 CONTECON       |                                                                      | (0/1/0)                               | (0/1)      | CARGA CONTENERIZAD                                   |
| ✓ 1061                                                             | 00 CONTECON       |                                                                      | (0/1/0)                               | (0/1)      | CARGA CONTENERIZAD                                   |
| Actualizar DODA 3:00 - 24/07/2019 14                               | 1:00 SSA          |                                                                      | (0/1/0)                               | (0/1)      | CARGA CONTENERIZAD                                   |
| ✓ 1061 Ver Detalles del Pase de Acceso .0:30 - 24/07/2019 13       | :30 SSA           |                                                                      | (0/1/0)                               | (0/1)      | CARGA CONTENERIZAE                                   |

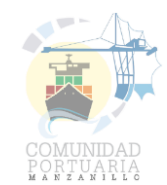

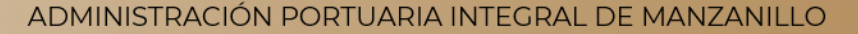

A continuación, se muestra la vista general del módulo de asignación de unidades y operadores:

| Código        |                                  |                       | 20/201   | 17. W.             |             | (201) | Sectors.           |             |
|---------------|----------------------------------|-----------------------|----------|--------------------|-------------|-------|--------------------|-------------|
|               | 1135893                          |                       | Esta     | tus                |             | Ac    | tivo               |             |
| identificador | B0CBD53BE3E244948CDFAC13133A2351 |                       | Fech     | a de Registro      |             | 28/   | 08/2019 17:41      |             |
| Recinto       | (004) SSA                        |                       | Fech     | a de Actualización |             | 28/   | 08/2019 17:41      |             |
| Motivo        | Despacho de Mercancias           |                       | Tipo     | de Pase            |             | Tra   | insportes de Carga |             |
| Jsuario       | Nelson Cervantes                 |                       |          |                    |             |       |                    |             |
| Mercancías    | Solicitante Agencia Adu          | anal Tipo de Producto | Maniobra | Tipo de Despacho   | Contenedor  |       | Tipo de Contenedor | Transacción |
|               | A.A. ENRIQUE LEOBARD             | CARGA CONTENERIZADA   | Descarga | Regular            | TCLU4649819 | Lleno | 40DC               |             |
|               | A.A. ENRIQUE LEOBARD             | CARGA CONTENERIZADA   | Descarga | Regular            | TCNU5986278 | Lleno | 40HC               |             |
| -             |                                  |                       |          |                    |             |       |                    |             |
| Citas         | Código de Cita                   |                       |          |                    |             |       |                    |             |

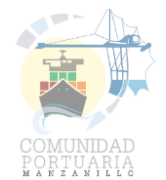

| Código        | 1135893                    |        |
|---------------|----------------------------|--------|
| Identificador | B0CBD53BE3E244948CDFAC1313 | 3A2351 |
| Recinto       | (004) SSA                  |        |
| Motivo        | Despacho de Mercancías     |        |
| Usuario       | Nelson Cervantes           |        |

| Estatus                | Activo               |
|------------------------|----------------------|
| Fecha de Registro      | 28/08/2019 17:41     |
| Fecha de Actualizacíon | 28/08/2019 17:41     |
| Tipo de Pase           | Transportes de Carga |

| Periodo    | Fecha de Inicio         Fech           28/08/2019 20:00         28/08 | a de Término<br>/2019 21:00 |                     |          |                  |             |       |         |
|------------|-----------------------------------------------------------------------|-----------------------------|---------------------|----------|------------------|-------------|-------|---------|
| Mercancías | Solicitante                                                           | Agencia Aduanal             | Tipo de Producto    | Maniobra | Tipo de Despacho | Contenedor  |       | Tipo de |
|            | A.A. ENRIQUE LEOBARD                                                  |                             | CARGA CONTENERIZADA | Descarga | Regular          | TCLU4649819 | Lleno | 40DC    |
|            | A.A. ENRIQUE LEOBARD                                                  |                             | CARGA CONTENERIZADA | Descarga | Regular          | TCNU5986278 | Lleno | 40HC    |

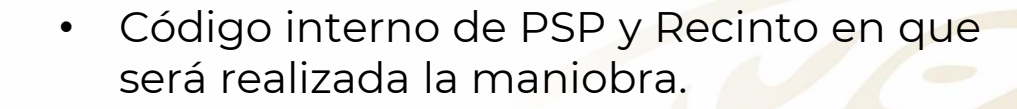

 Se muestra la fecha de registro de cita y si se realizó una modificación a la misma.

- Periodo: comprende desde la fecha de inicio a la fecha y hora de vencimiento de la cita.
- El tiempo es asignado por el Recinto Fiscalizado, cualquier cambio de estos datos deberá ser solicitado directamente a la Terminal.

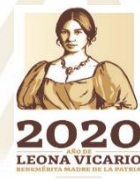

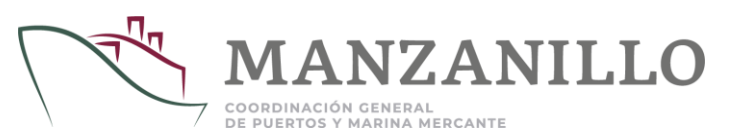

| Transportista | Transporte | E | ٧ | F | Operador             | E | ٧ | F |
|---------------|------------|---|---|---|----------------------|---|---|---|
| MARU          | PLACAS     | ~ | ~ | ~ | NOMBRE (S) APELLIDOS | 1 | ~ | ~ |

Para asignación de Unidades:

- El usuario de la empresa Transportista deberá seleccionar las placas de la unidad que pretende utilizar en el apartado "Transporte".
- La plataforma del Puerto sin Papeles (PSP) realizará una validación de esta, por lo que se muestran las letras <u>E</u>, que corresponde al Estatus (Activo/Inactivo); <u>V</u>, que indica si la unidad se encuentra validada o sin validar, y <u>F</u> informando que las condiciones de la póliza de seguro se encuentren vigentes. Si las 3 validaciones dan como resultado positivo, el transporte podrá ser utilizado en la cita asignada, de lo contrario, dicho transporte no podrá ser asignado.
- Posterior a la selección de la palca del tracto, se deberá seleccionar el operador del camión, mismo que deberá acreditar las 3 validaciones, siendo <u>E</u>, que corresponde al Estatus (Activo/Inactivo); <u>V</u>, que representa si el operador se encuentra validado o sin validar y <u>F</u>, indicando la vigencia de la licencia.

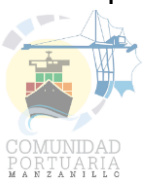

| <b>О</b> т = | 💼 Guardar 📔 Historial              |
|--------------|------------------------------------|
| Escriba s    | u Contraseña de Operación          |
| Código       | 1135893                            |
| Identificado | r B0CBD53BE3E244948CDFAC13133A2351 |
| Recinto      | (004) SSA                          |
| Motivo       | Despacho de Mercancías             |
| Usuario      | Nelson Cervantes                   |

Una vez realizada la asignación y que el resultado de las validaciones sea positivo, se procederá a guardar la información en el siguiente apartado con la contraseña de operaciones que le fue asignada.

| www.puertosinpapeies.com           | n.mx dice             |
|------------------------------------|-----------------------|
| El operador<br>periodo establecido | ya se encuentra en un |
|                                    | Aceptar               |

En caso que el sistema muestre el código de error:

El Operador y/o unidad () ya se encuentra en un periodo establecido, la empresa Transportista deberá identificar la cita a la que previamente fue asignado en la opción de "asignar placa/operador" y borrar los datos anteriormente capturados; al guardar la información el sistema permitirá registrar nuevamente la placa u el operador.

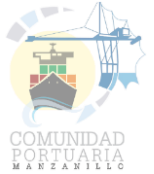

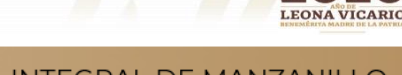

#### APLICACIÓN PARA CELULARES PSP MÓVIL

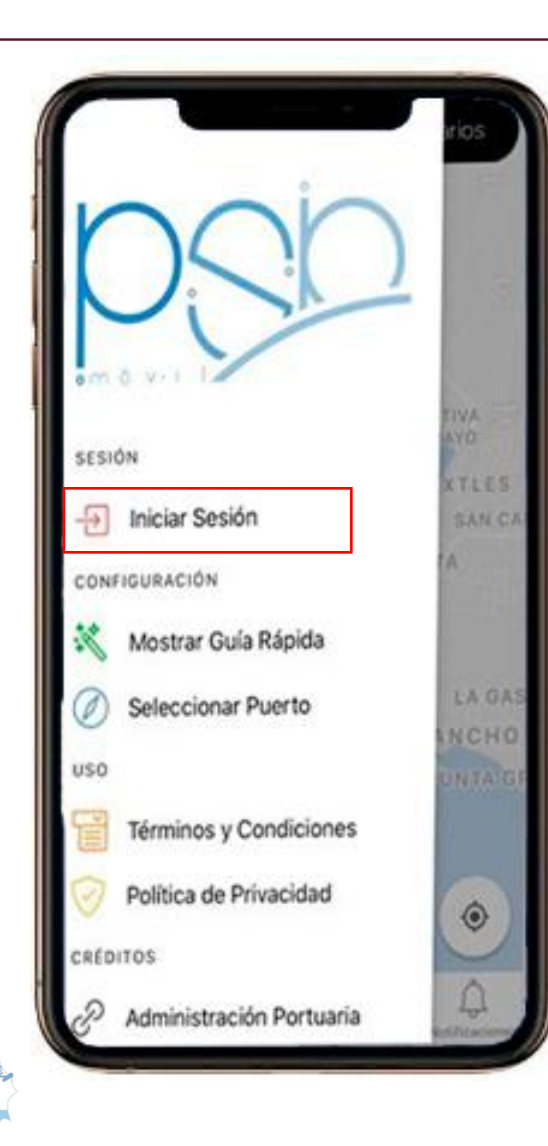

Las empresas Transportistas podrán descargar desde las tiendas de la app store para iOS® y la Google play store para dispositivos Android®.

App store: <u>https://apps.apple.com/mx/app/psp-m%C3%B3vil/id1046402852</u>

Google play: <a href="https://play.google.com/store/apps/details?id=mx.d80.psp&hl=en">https://play.google.com/store/apps/details?id=mx.d80.psp&hl=en</a>

Para iniciar sesión deberán seleccionar el apartado sesión e ingresar con su usuario y contraseña asignados.

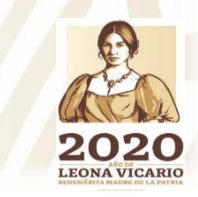

DE DIJEDTOS V MADINA MEDCANTE

## PSP MÓVIL ASIGNACIÓN DE UNIDADES / OPERADORES

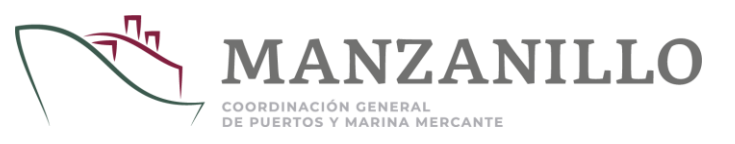

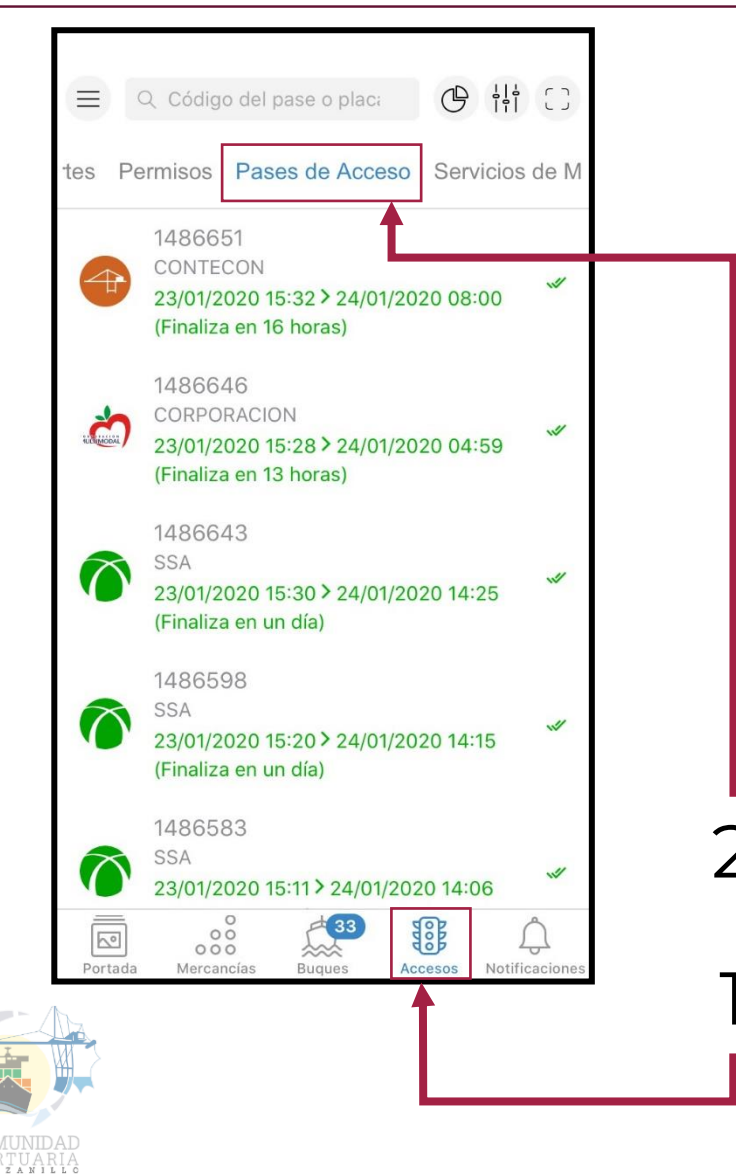

Las empresas Transportistas podrán también realizar la asignación de unidades y operadores desde la versión de PSP Móvil, ingresando con su usuario y contraseña de acceso.

- 1. En el módulo de Accesos.
- 2. En la Opción de Pases de Acceso.
- 3. Se selecciona la cita a la que se deberá cargar la información.

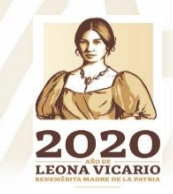

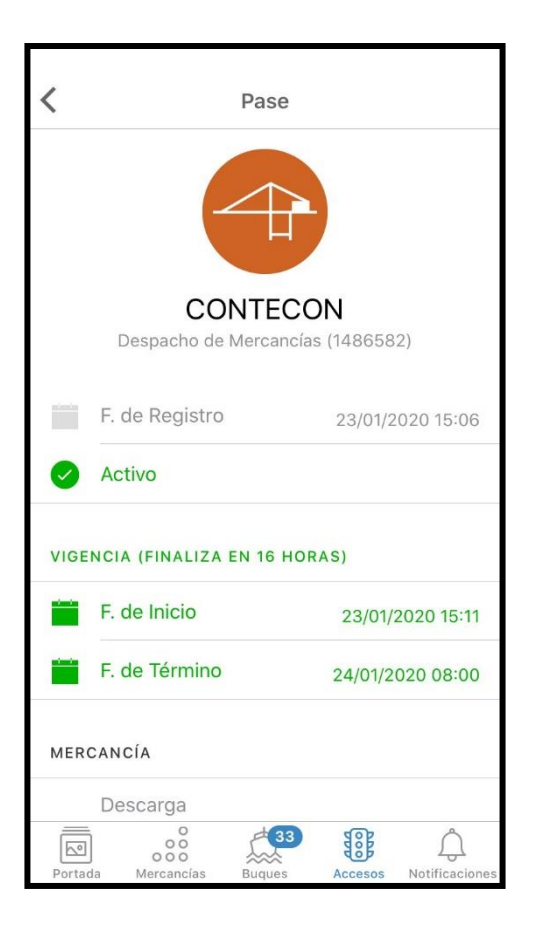

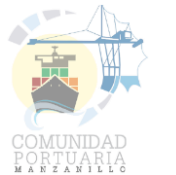

Dicha asignación deberá realizarse de la siguiente manera:

- En la opción "Operador", con un toque en la pantalla se 🕇 habilita la escritura para asignar operador.
- 2. En la opción "Transporte", con un toque en la pantalla se → habilita la escritura para asignar placas de la unidad deseada.
- 3. Finalmente, deberá dar clic en la opción Asignar Operador y Transporte.
- 4. Para reasignar el mismo operador y transporte en otro pase de acceso, deberá repetir el paso 1 y 2 para retirar los datos asignados; lo anterior, solo será permitido si el periodo del pase se encuentra vigente.

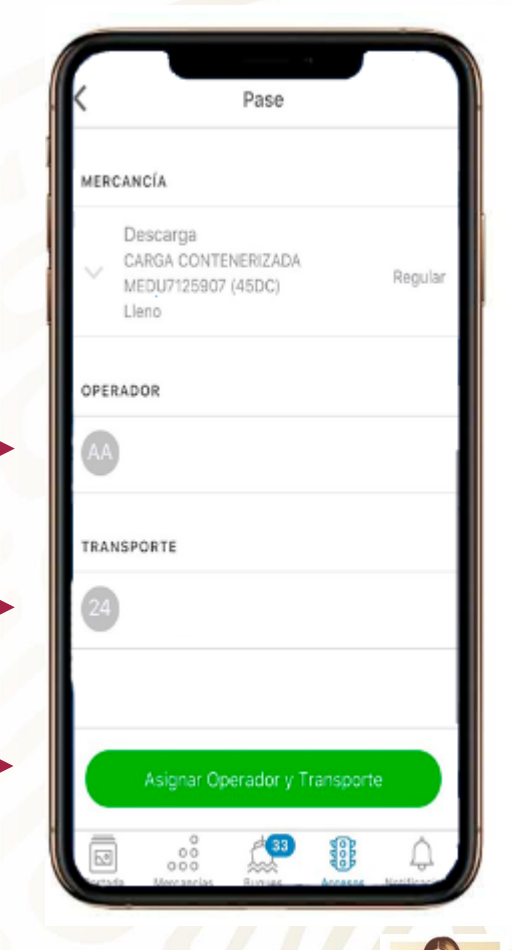

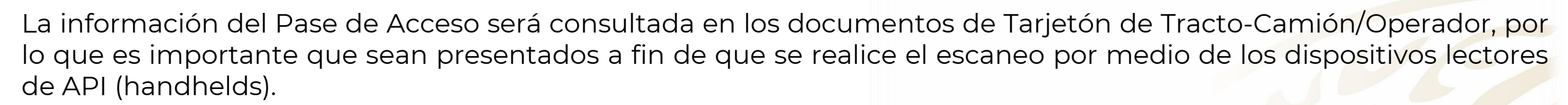

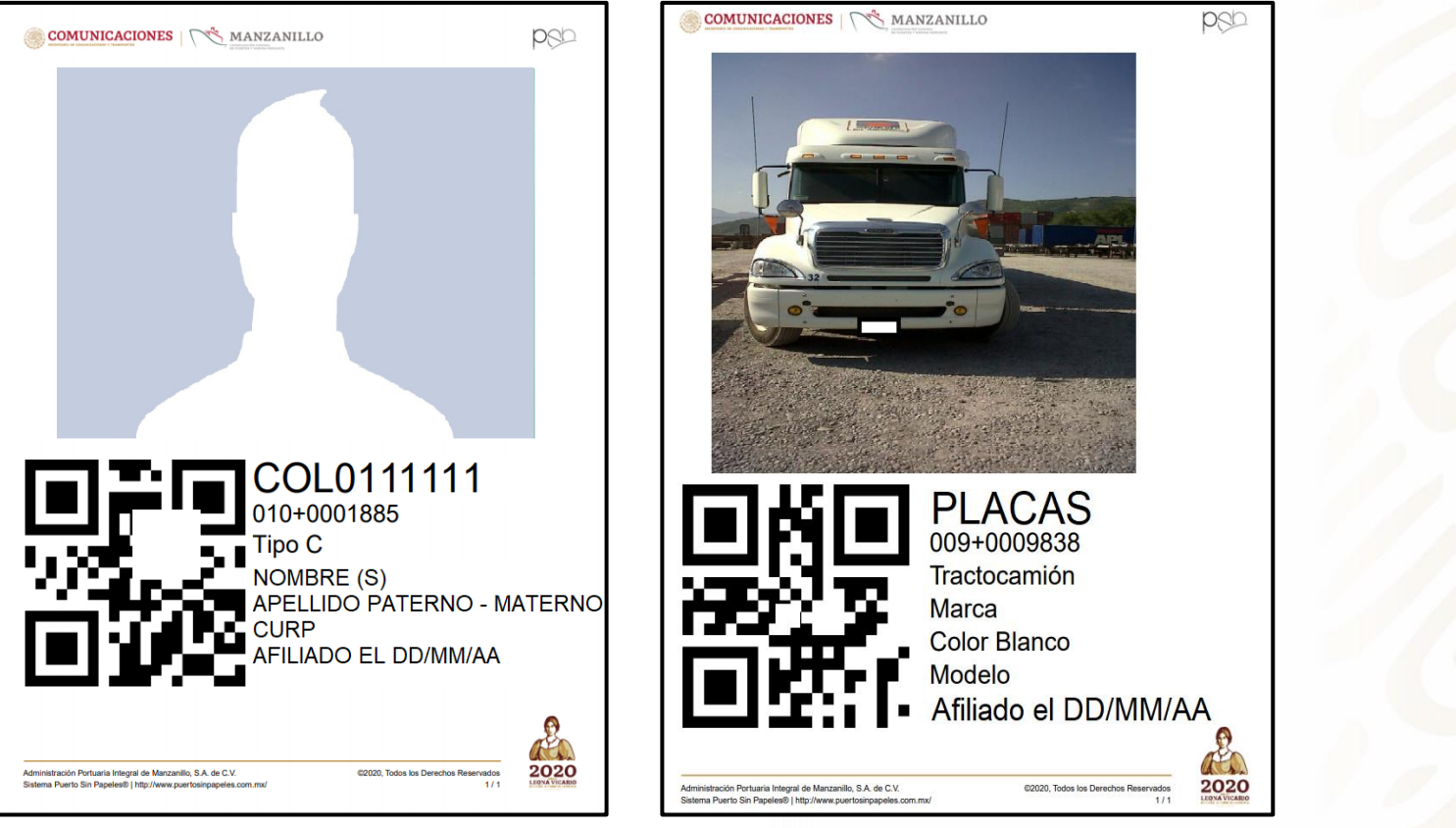

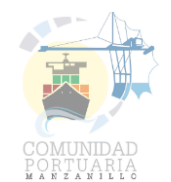

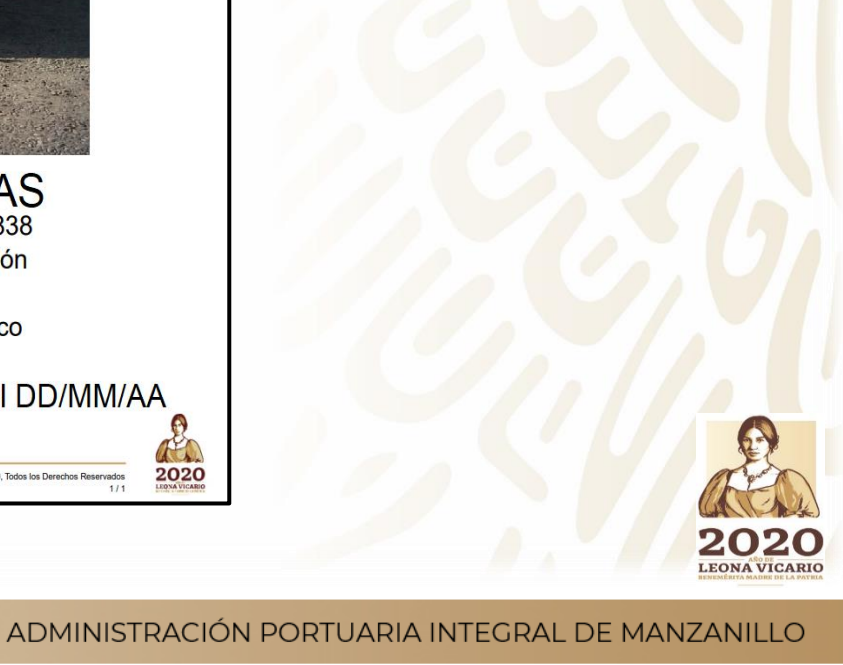

ANZANILLO

DE PUERTOS Y MARINA MERCANTE

MANUAL DE PASES DE ACCESO

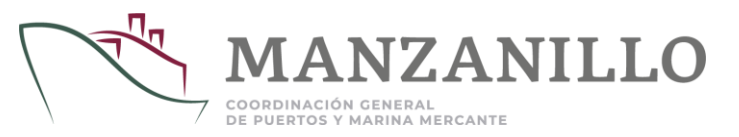

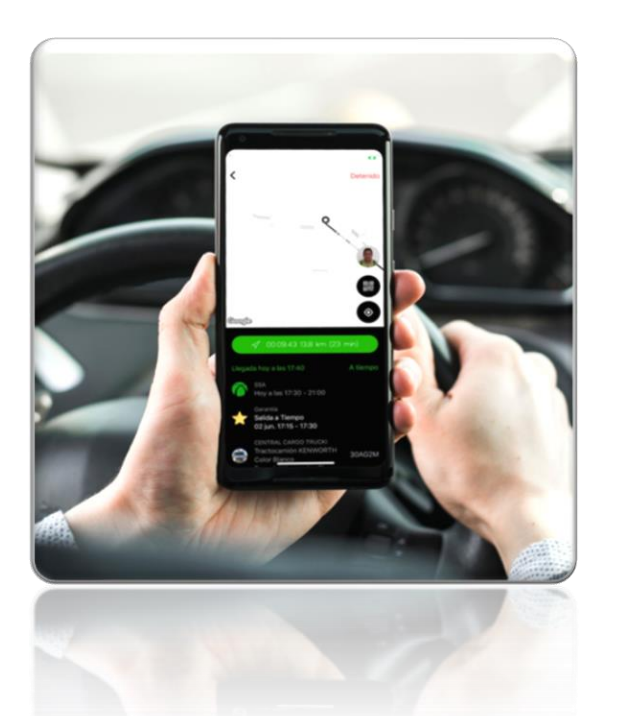

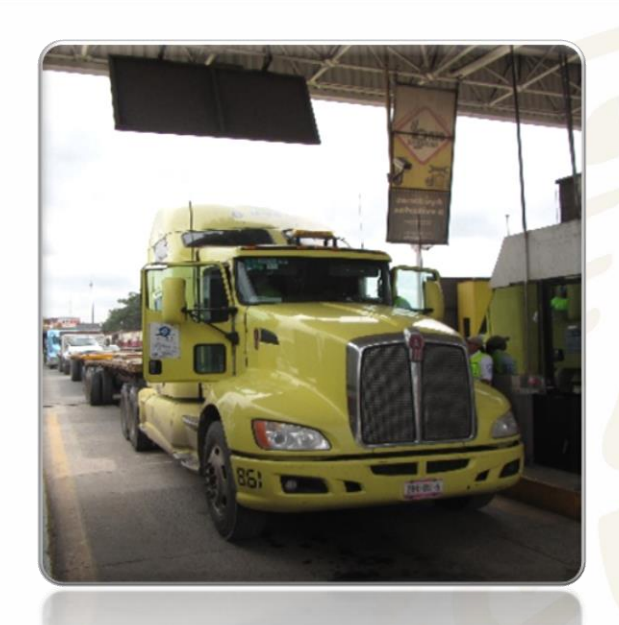

# CONTACTO: <u>marcadecalidad@puertomanzanillo.com.mx</u> Teléfono: 314 33 114 00 Extensiones: 71375, 71480

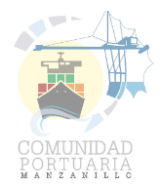

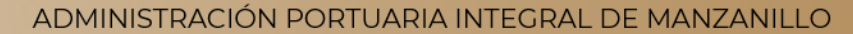